## **UI Panels: Turn off and on UI elements**

"The Status Bar with the Zoom Tools is gone. How do I get it back?"

You can turn on and off various panels in the SigmaPlot screen with toggle switches in the Home ribbon. Click on a switch button to toggle its setting.

When the panel is visible, the toggle button has an orange background. When it is turned off, the button has the background color of the rest of the ribbon.

The Status Bar elements can be switched on and off separately. Rightclick on the Status Bar, and set/remove the little hook left of the name of the button which you want to turn off or on.

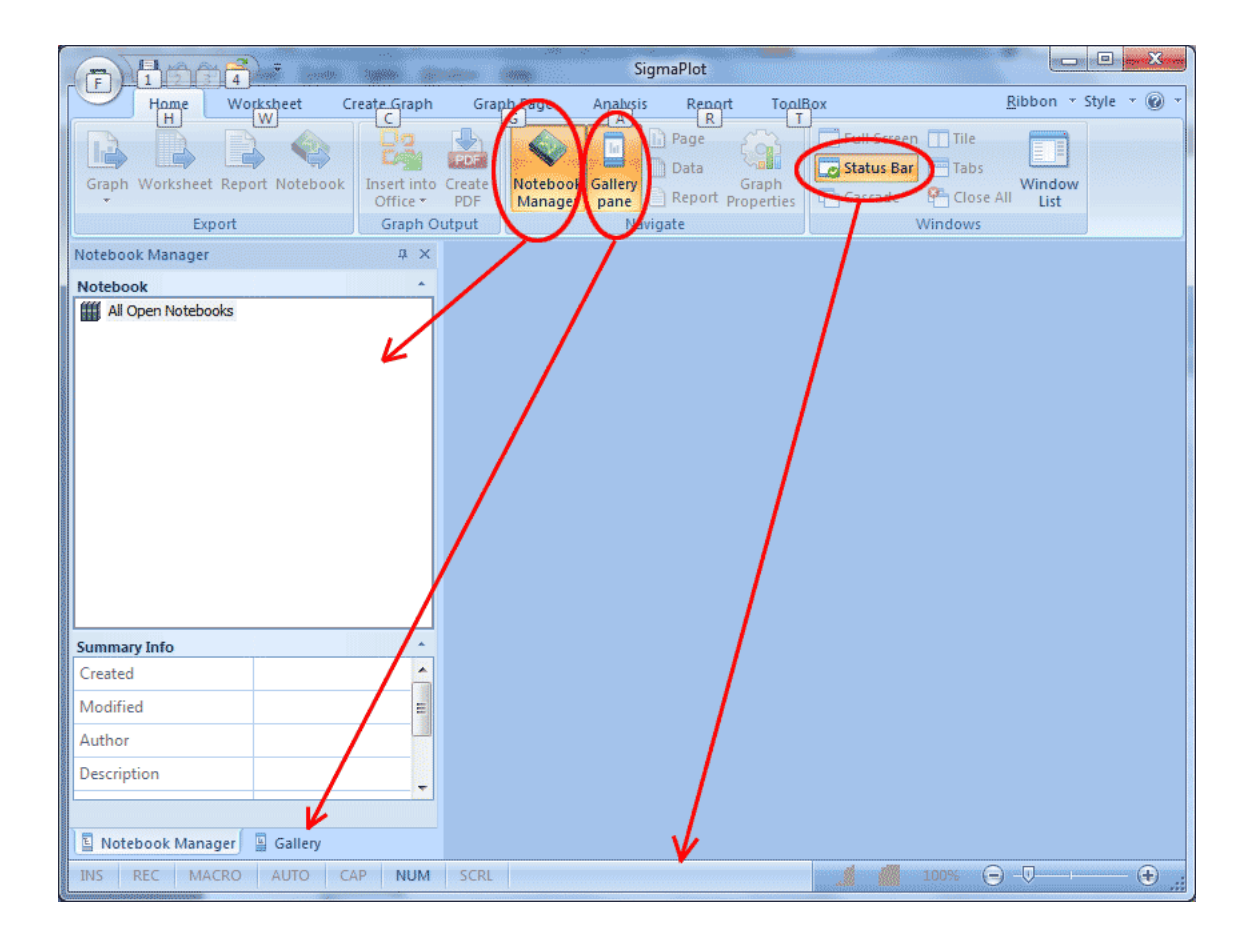

## Ribbons

You can also turn off the permanent display of the ribbons by clicking on the little arrow in the toolbar button row on top of the screen, and then select "Minimize ribbon". Then the ribbon remains hidden, and will only be shown when you open it with the menu bar.

Here is a detailed description from our TechTips: http://www.systat.de/PDFs/SigmaPlot Netbook EN.pdf